# Zugriff auf die webbasierte Setup-Seite auf IP-Telefonen der Serie SPA500

#### Ziel

Alle Geräte verfügen über integrierte Setup-Seiten, auf denen Benutzer Einstellungen anpassen und erweiterte Eigenschaften in Geräten einrichten können. Die Setup-Seite ermöglicht eine einfache Konfiguration der Funktionen für das Gerät. Dieses Dokument zeigt, wie Sie auf die Einrichtungsseite für IP-Telefone der Serie SPA 500 zugreifen.

## Anwendbare Geräte

·IP-Telefone der Serie SPA 500

## Schritte für den Zugriff auf die Einrichtungsseite von SPA-Geräten.

**Hinweis:** Obwohl der Artikel auch für alle IP-Telefone der Serie SPA 500 gilt, wird das Gerät SPA 509G verwendet.

**Hinweis:** Stellen Sie vor dem Zugriff auf die Einrichtungsseite des SPA509G sicher, dass das Gerät über seinen SW-Port mit einem PoE-fähigen Router (Power over Ethernet) verbunden ist.

#### Zugriff auf die Einrichtungsseite des SPA 509G

Schritt 1: Wenn das IP-Telefon eingeschaltet ist, führt es Netzwerkkonfigurationen und Setup-Konfigurationen aus. Wenn die Netzwerkkonfiguration abgeschlossen ist, drücken Sie die Taste Setup (Papiersymbol), wie in Abbildung dargestellt.

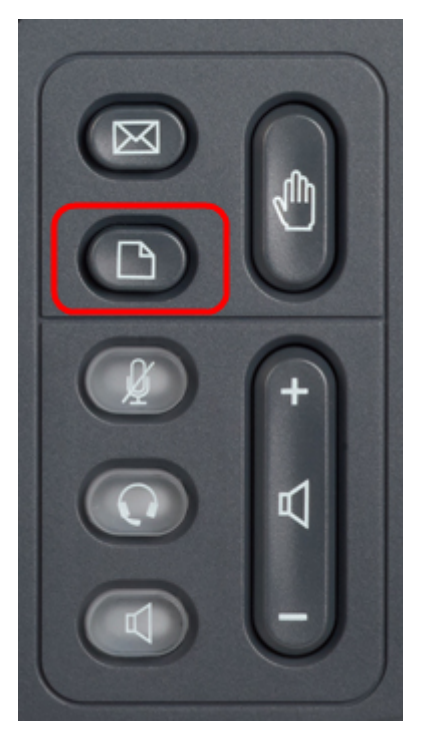

Schritt 2: Damit wird ein Menü für die Einrichtung mit verschiedenen Optionen auf dem LCD-Bildschirm des IP-Telefons angezeigt.

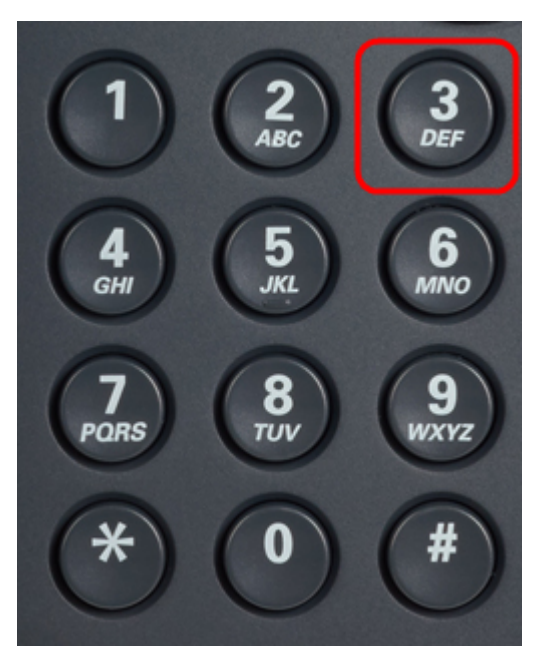

Schritt 3: Drücken Sie 3. Dadurch wird das Menü Einstellungen auf der LCD-Anzeige aufgerufen.

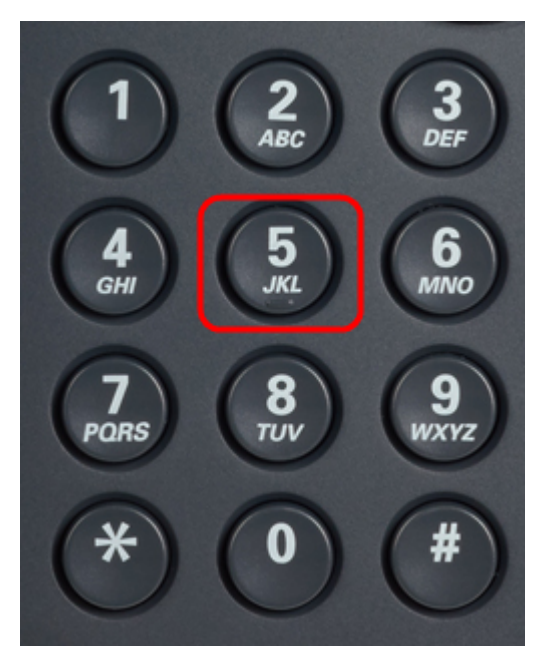

Schritt 4: Drücken Sie 5. Daraufhin wird das Menü "Network Configuration" (Netzwerkkonfiguration) auf der LCD-Anzeige geöffnet.

Schritt 5: Navigieren Sie nach unten zu Option 3, oder drücken Sie einfach 3. Beachten Sie, dass die IP-Adresse unter der *IP-Adresse* angezeigt wird.

Schritt 6.Rufen Sie einen Webbrowser auf, und geben Sie die IP-Adresse ein.

**Hinweis:** Der Computer und das IP-Telefon sollten sich im selben Netzwerk befinden, um auf das webbasierte Dienstprogramm zuzugreifen.

| ← → C ⋒ ③ 192.168.137.162                       |                    |                   |                    |                       |                 | 众<br>公                                     |
|-------------------------------------------------|--------------------|-------------------|--------------------|-----------------------|-----------------|--------------------------------------------|
| cisco SPA509G Configuration Ut                  | ility              |                   |                    |                       |                 | <u>Admin Loqin</u> basic   <u>advanced</u> |
| Voice Call History                              | Personal Directory | Attendant Console | Status             |                       |                 |                                            |
|                                                 |                    |                   |                    |                       |                 |                                            |
| Info System Dhone                               | Licor              |                   |                    |                       |                 |                                            |
| System Phone                                    | 0361               |                   |                    |                       |                 |                                            |
|                                                 |                    |                   |                    |                       |                 | E                                          |
| System Information<br>Connection Type:          | DHCP               |                   |                    | Current IP:           | 192.168.137.162 |                                            |
| Host Name:                                      | SEPC89C1D6E6F6F    |                   |                    | Domain:               | mshome.net      |                                            |
| Current Netmask:                                | 255.255.255.0      |                   |                    | Current Gateway:      | 192.168.137.1   |                                            |
| Primary DNS:                                    | 192.168.137.1      |                   |                    |                       |                 |                                            |
| Secondary DNS:                                  |                    |                   |                    |                       |                 |                                            |
| Product Information                             |                    |                   |                    |                       |                 |                                            |
| Product Name:                                   | SPA509G            |                   |                    | Serial Number:        | CBT151508BR     |                                            |
| Software Version:                               | 7.4.8a             |                   |                    | Hardware Version:     | 1.0.2(0001)     |                                            |
| MAC Address:                                    | C89C1D6E6F6F       |                   |                    | Client Certificate:   | Installed       |                                            |
| Customization:                                  | Open               |                   |                    | Licenses:             | None            |                                            |
| Phone Status                                    |                    |                   |                    |                       |                 |                                            |
| Current Time:                                   | 1/1/2003 14:27:55  |                   |                    | Elapsed Time:         | 02:13:56        |                                            |
| Broadcast Pkts Sent:                            | 21                 |                   |                    | Broadcast Bytes Sent: | 2138            |                                            |
| Broadcast Pkts Recv:                            | 353                |                   |                    | Broadcast Bytes Recv: | 36800           | -                                          |
|                                                 |                    | Undo All Changes  | Submit All Changes |                       |                 |                                            |
| © 2009 Cisco Systems, Inc. All Rights Reserved. |                    |                   |                    |                       |                 | SPA509G IP Phone                           |

Schritt 7: Das webbasierte Setup-Dienstprogramm wird angezeigt. Wenn sie nicht angezeigt wird, sind der Computer und das IP-Telefon möglicherweise nicht mit demselben Netzwerk verbunden. Pingen Sie die IP-Adresse des IP-Telefons vom Computer, um die Verbindung zu überprüfen.